#### 서울대학교 산학협력단

|        | <b>회원가입</b> >                                      |
|--------|----------------------------------------------------|
| ⊙ 가입정보 |                                                    |
| 성명     | * 반드시 실명을 입력해야 하며, 공백없이 입력해야 합니다.                  |
| 생년월일   | ✓ * 반드시 본인의 생년월일을 입력해야 합니다.                        |
| 이메일    | @ ▲ ▲ 자입확인                                         |
| 인증번호   | 본인인증 📕 확인                                          |
| 아이디    | 중복확인 * 6~20자의 영문 소문자, 숫자와 특수기호(_)만 사용할 수 있습니다.     |
| 비밀번호   | * 비밀번호는 영문자,숫자,특수기호포함(영문자+숫자+특수기호) 8~20자로 설정 가능합니다 |
| 비밀번호확인 |                                                    |

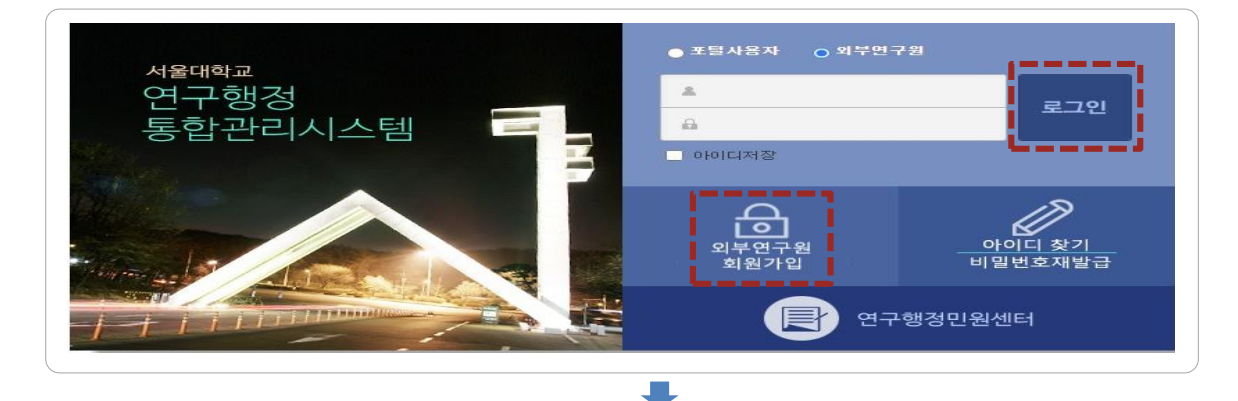

· 연구행정통합관리시스템 (<u>https://smd.snu.ac.kr</u>) > **외부연구원 회원가입** · <mark>대상 : 학생, 교원 등 기존에 SRnD에 연구원으로 등록된 이력이 있는 연구자</mark>

#### 외부연구원 회원가입

1 서울대학교 인적이 없는 경우(졸업/퇴직)

외부연구원 변경

🔒 🛕 외부연구원 회원가입 시 자동으로 인적이 변경

외부연구원 로그인

· 연구행정통합관리시스템 (<u>https://smd.snu.ac.kr</u>) > **외부연구원 로그인** · 외부연구원 가입시 등록한 아이디/비밀번호로 로그인 가능

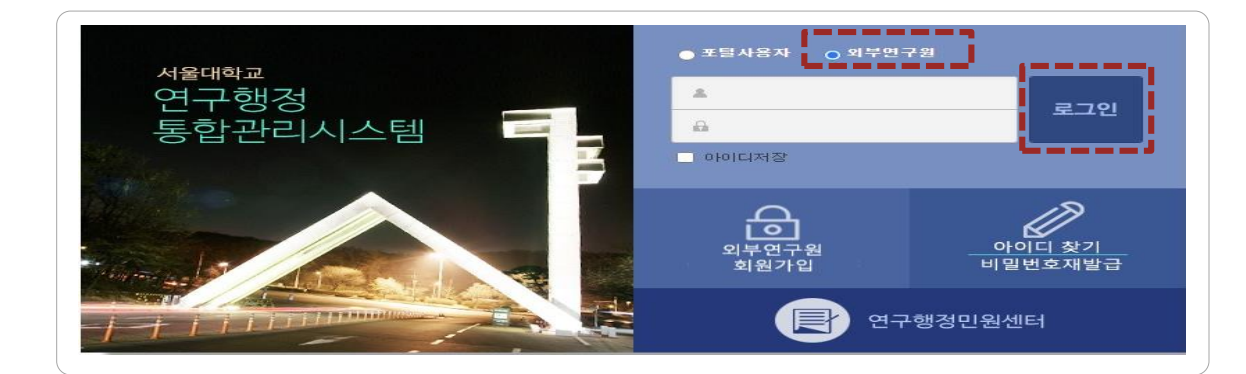

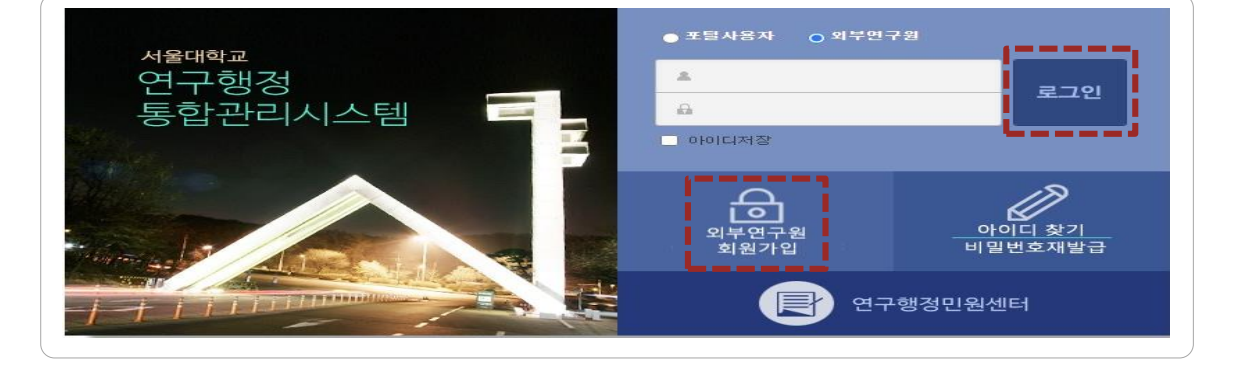

· 연구행정통합관리시스템 (<u>https://smd.snu.ac.kr</u>) > **외부연구원 회원가입** 

## 외부연구원 회원가입

※ 관리기관 행정실 및 산학협력단 담당자에게 외부연구원 등록 요청

· 담당자 : 연구과제 관리기관 행정실 or 산학협력단 담당자

·대상:서울대학교 인적이 없으며, SRnD 에 처음 접속하는 사용자

외부연구원 신규등록

# 외부연구원 신규 등록

2

서울대학교 인적이 없는 경우

### 🕄 외부연구원 로그인

· 연구행정통합관리시스템 (<u>https://smd.snu.ac.kr</u>) > **외부연구원 로그인** · 외부연구원 가입시 등록한 아이디/비밀번호로 로그인 가능

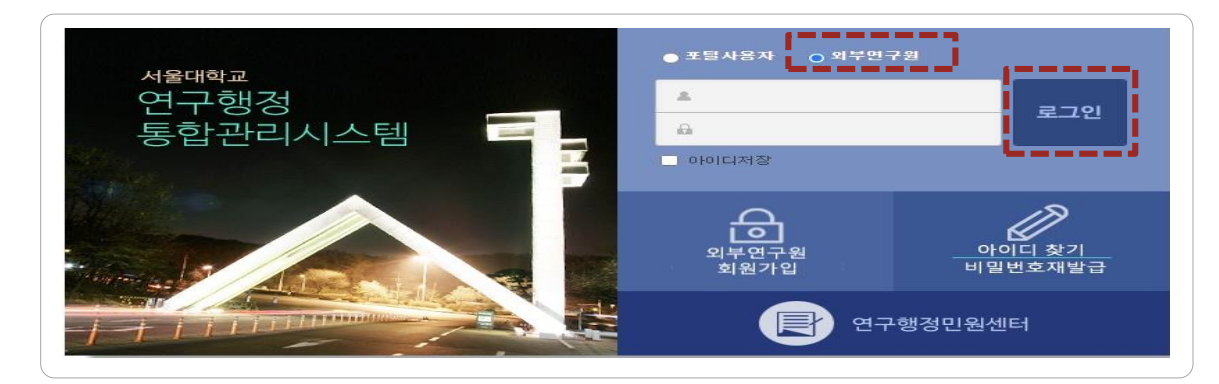